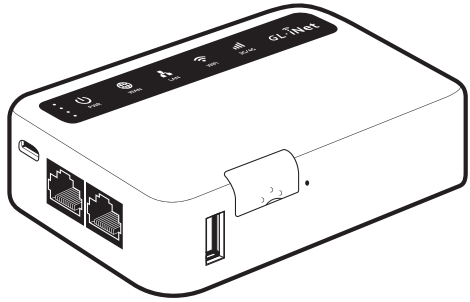

# GL·iNet 4G SMART ROUTER USER GUIDE

ver. 20170929.1

## 1 HARDWARE

## Repair / Reset

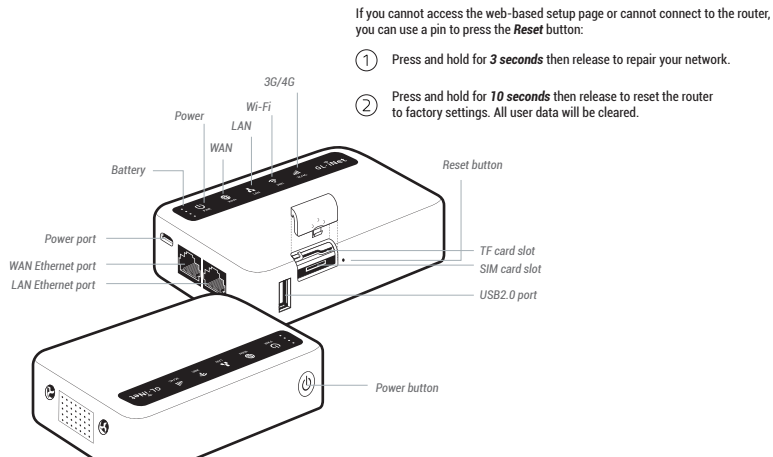

## SETTING UP

#### Insert Cards & Power On 1

When powered up, your Mi-Fi router will broadcast a Wi-Fi signal with the SSID: GL-XXXXX-xxx.

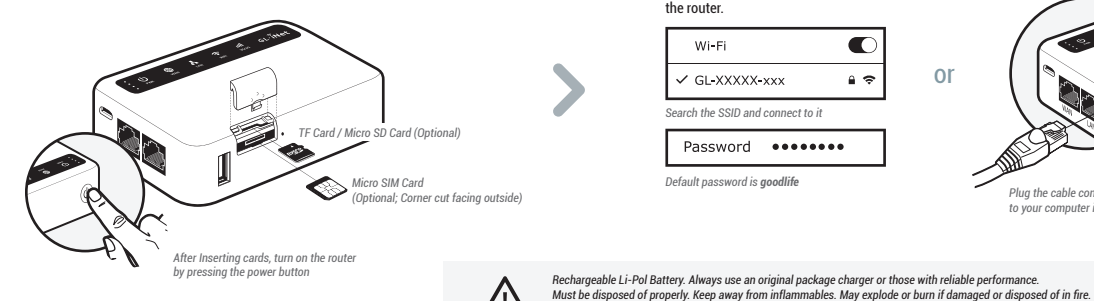

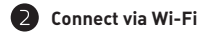

The default Wi-Fi password is goodlife, and it is also printed on the bottom of the router.

| ✓ GL-XXXXX-xxx<br>iearch the SSID and connect to it | 1 0 |
|-----------------------------------------------------|-----|
| Search the SSID and connect to it                   |     |
|                                                     |     |
| Password ••••••                                     |     |

Do not short-circuit. Do not disassemble. Do not expose to temperature higher than 60°C (140°F).

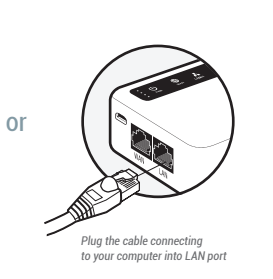

or Connect via LAN

# B Set up GL-MiFi

Visit http://192.168.8.1 in your browser to set up your router; start by choosing your preferred language.

|          | http://192.168.8.1 | ୦ |
|----------|--------------------|---|
| <u> </u> |                    |   |

Hot plug is not supported for this router.

# **3** INTERNET SETTING

After you have set up your mini router, you will see the main web interface. Find the Internet Settings icon, then click the New Connection button. The Internet Settings window will pop up showing four types of connection methods: Cable, Repeater, 3G/4G modem and Tethering.

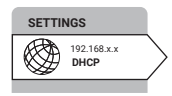

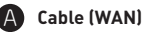

DHCP/Static

**PPPoE** 

provider.

## Modem The default protocol is DHCP. If your network needs a static setting, you can change it to Static. Ethernet cable (I AN) Change to PPPoE protocol when you need to apply username and password ADSL cable provided by your Internet service Power cable

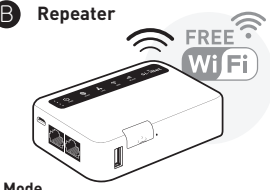

Using Repeater means connecting your mini router to another existing wireless network, e.g. when you are using Wi-Fi in hotels or other public locations.

Choose Repeater mode in your Internet Settings and the mini router will automatically search for SSIDs. Choose a SSID and input the Wi-Fi password.

## Mode

If you want your router to have its own subnet, you need to choose WISP mode. If you want to extend your existing network by bridging the mini router and your current router wirelessly, you can use WDS.

() You have to make sure your existing Wi-Fi supports WDS. Using WDS only if you know what you are doing.

#### Saved Networks

The repeater manager will work once you set up a repeater and it will automatically connect to your available networks. To disable repeater manager, uncheck the box Auto scan & reconnect on the Internet status page.

You can manage your saved networks by clicking Saved Stations. Delete or choose one from the list to connect.

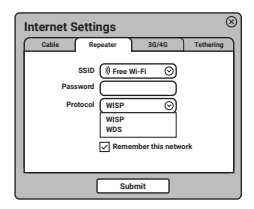

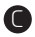

## 3G/4G Modem

Plug your 3G/4G modem into the USB2.0 port of the router, and it can transfer the 3G/4G signal to Wi-Fi.

| 1  |  |
|----|--|
|    |  |
|    |  |
| х. |  |

Due to the high power consumption of 3G/4G modems, you need to use a 5V/2A or higher power supply.

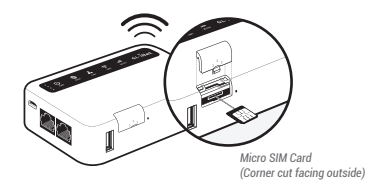

| Internet S | Settings             | 8         |
|------------|----------------------|-----------|
| Cable      | Repeater 30/40       | Tethering |
| Country/F  | tegion USA           | 0         |
| Service Pr | ovider Verizon       | 0         |
| Modern I   | Device //dev/ttyUSB2 | 0         |
| Service    | Type UMTS/GPRS (W-CD | MA) 🕥     |
|            | APN                  |           |
| Dial N     | umber 🤇              |           |
|            | Pin                  |           |
| Use        | mame                 |           |
| Pas        | sword                |           |
|            |                      |           |
|            | Submit               |           |

After choosing your **Region** and **Service Provider**, your carrier settings should be filled automatically. If you find that the setting information is incorrect, you will need to input it manually.

Generally, most modems work in TTY serial mode. You need to find out the correct device, e.g. using /dev/ttyUSB2.

(?) For a list of compatible 3G/4G modems, check our docs at www.gl-inet.com/docs

() Some modems work in Tethering (hostless) mode. Please see below:

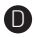

## Tethering / Hostless Modem

Using the USB cable to share network from your smartphone or hostless modem to the mini router is called Tethering.

Plug your phone into the mini router and click *Trust* to continue when the message pops up in your smartphone. Then turn on your phone's *Personal Hotspot*. Choose your phone from the device list and submit your choice.

A newly-added phone will be named beginning with eth or usb, e.g. The device name could be eth2 or usb0).

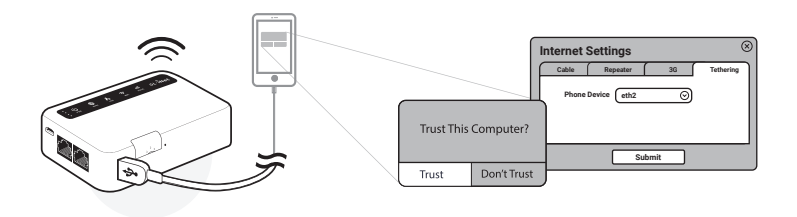

# **4 OPENVPN CLIENT**

This router supports OpenVPN client. Using OpenVPN will slow down your Internet speed because of data encryption.

Click the **OpenVPN** icon and go to the VPN setting page. The first time it will ask you to upload your OpenVPN client configuration (ovpn files). Usually, you can download it from your OpenVPN service provider's website or console. Consult your service provider for more details.

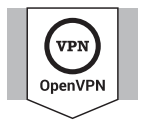

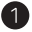

## Upload OpenVPN configurations

| 17                        | - | -    | -    | -    | -    | -      | -    | -    | -    | -     | -     | -    | -    | -   | -     | -      | -     | - | 7 |
|---------------------------|---|------|------|------|------|--------|------|------|------|-------|-------|------|------|-----|-------|--------|-------|---|---|
| I.                        | С | lick | here | to s | elec | t file | s or | drag | g an | d dro | op th | em l | here | .ov | pn .z | zip .t | ar .g | z | l |
| $\mathbf{I}_{\mathbf{r}}$ | _ | -    |      | -    | -    | _      | _    | -    | -    | -     | _     | _    | -    | -   | -     | _      | _     | - | a |

After uploading the ovpn files, the router will check them. If you are prompted for a username and password, or a private key passphrase, or both, a window for VPN Authentication will pop up so that you can Submit these information for all files you upload.

This may not be necessary for some service providers.

| ſ | VPN Authentication                                                                                                    | ) |
|---|----------------------------------------------------------------------------------------------------|---|
|   | Some of your ovpn files need a username, a passowrd and a<br>passphrase. Please submit yours to authenticate these files. |   |
|   | Usemame<br>Password<br>Passphrase                                                                                         |   |
|   | Submit                                                                                                    | ] |

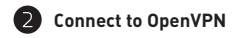

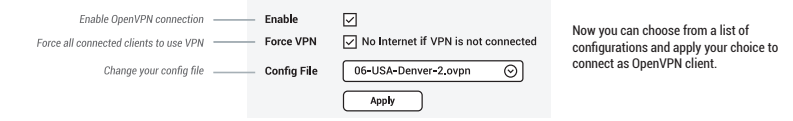

To protect against DNS leaks, you must customize your DNS servers. You can enable Force all clients to override the DNS server settings for your client devices. To customize your DNS server, go to Internet Settings > Custom DNS

| SETTINGS<br>192.168.x.x<br>DHCP | Internet Status New Connection Clone MAC Custom DNS ONS Settings                                       |
|---------------------------------|----------------------------------------------------------------------------------------------------|
|                                 | DNS Server 1 8.8.8.8 Using public DNS Servers<br>(e.g. Google's) can prevent<br>leaking your local DNS |
|                                 | Force all clients to use 🔽                                                                             |
|                                 | Арру                                                                                                   |

?) To get more detailed instructions or information about compatible VPN service providers, please visit http://gl-inet.com/docs/

# 5 DIY GUIDANCE

| OpenWrt Firmware             | Our firmware is developed based on OpenWrt and you can download all the firmwares from our website:<br>www.gi-inet.com/firmware. Find the available firmwares from the folder according to your device model,<br>and they are located in different sub-folders:<br>• v1 folder contains cleans versions. It should be the default firmware shipped with the router.<br>• clean folder contains cleans versions of OpenWrt firmware, with Luci software only. By default, Wi-Fi is<br>disabled and you need to enable it in Luci.<br>• tor folder contains Tor firmware for the device. |
|------------------------------|----------------------------------------------------------------------------------------------------|
| DDWRT Firmware               | GL-AR150 has an official DDWRT firmware which you can download from DDWRT website. DDWRT<br>firmware is not available for other GL models. For further information, please visit https://www.dd-wrt.com                                                                                                    |
| Tor Firmware                 | Each model has its own Tor firmware which you need to flash to the router. It is quite easy and you can<br>refer to our online tutorial at www.gl-inet.com/docs/openwrt/tor/                                                                                                    |
| Compile Your Own<br>Firmware | If you have sufficient technical skills, you can compile your own firmware and flash to the router. Please<br>refer to our online docs at github.com/domino-team/openwrt-cc                                                                                                    |
| Uboot Failsafe               | If you flash the wrong firmware, you would brick your router. But you still can recover it by using uboot failsafe. Please refer to the guide at <b>www.gl-inet.com/docs/diy/uboot/</b>                                                                                                    |

Using above DIY features might have a risk of bricking your router. We have no obligation to provide support, maintenance, upgrades, modifications, or new releases on DIY features. We reserve the rights of interpretation on above DIY contents without further announcement.

# 6 SPEC

| CPU                 | Atheros AR9331, @400MHz                                                                                  |
|---------------------|----------------------------------------------------------------------------------------------------|
| Memory              | DDR2 64MB / FLASH 16MB                                                                                   |
| Interfaces          | 1 WAN, 1LAN, 1 USB2.0, 1 micro USB (power),<br>SIM card slot, MicroSD card slot, Antenna SMA mount holes |
| Frequency           | 2.4GHz                                                                                                   |
| Transmission rate   | 150Mbps                                                                                                  |
| Tx power (maximum)  | 18dBm                                                                                                    |
| Protocol            | 802.11 b/g/n                                                                                             |
| Power supply        | 5V <del></del> 2A                                                                                        |
| Power consumption   | <3W                                                                                                    |
| Dimension, Weight   | 105*72*27mm, 170g                                                                                        |
| Working Temperature | 0 - 45°C (32 - 113°F)                                                                                    |

#### **FREQUENCY BANDS**

| EC25-V  | FDD LTE: B4/B13                                                                                   |
|---------|---------------------------------------------------------------------------------------------------|
| EC25-J  | FDD LTE: B1/B3/B8/B18/B19/B26/B41<br>WCDMA: B1/B6/B8/B19                                          |
| EC25-A  | FDD LTE: B2/B4/B12<br>WCDMA: B2/B4/B5                                                             |
| EC25-AU | FDD LTE: 81/B3/B4/B5/B7/B8/B28<br>TDD LTE: 840<br>WCDMA: 81/B2/B5/B8<br>GSM: 800/900/1800/1900MHz |
| EC25-E  | FDD LTE: B1/B3/B5/B7/B8/B20<br>TDD LTE: B38/B40/B41<br>WCDMA: B1/B5/B8<br>GSM: 900/1800MHz        |

# 7 SUPPORT

### Warranty

- Each router has one-year warranty. Accessories have three-month warranty.
- Please use standard USB power adapter, 5V/2A.
- Any damage to the router caused by not following the instructions will render this warranty null and void.
- Any damage to the router caused by modifying the PCB, components or case will render this warranty null and void.
- Issues caused by the use of third-party firmware may not get official support from us.
- Any damage to the router caused by inappropriate use, e.g. inappropriate voltage input, high temperature, dropping in the water or
  on the ground will render this warranty null and void.
- Pictures on the instructions are only for reference. We reserve the right to change or modify these materials without further notice.

## Technical Supports & General Enquiry

- For more detailed and updated instructions, please visit our website www.gl-inet.com/docs
- For further questions, you can get help from the following ways:
  - 1. Send us an email at service@gl-inet.com
  - 2. Open a ticket at www.gl-inet.com/tickets
  - 3. Ask in our forum www.gl-inet.com/forums
  - 4. Ask in other forums e.g. OpenWrt, LEDE or other professional websites

### Hong Kong Office

GL Technologies (Hong Kong) Limited 210D Enterprise Place, 5W Science Park, Hong Kong

#### Shenzhen Office

深圳市广联智通科技有限公司 深圳市宝安区石岩街道松白路创维数码大厦305-306室 (+86-0755-86606126)

#### FCC ID: 2AFIW-MIFIV1

This device complies with Part 15 of the FCC Rules. Operation is subject to the following two conditions: (1) this device may not cause harmful interference, and (2) this device must accept any interference received, including interference that may cause undesired operation. Changes or modifications not expressly approved by the party responsible for compliance could void the user's authority to operate the equipment.

Note 1: This equipment has been tested and found to comply with the limits for a class B digital device, pursuant to part 15 of the FCC Rules. These limits are designed to provide reasonable protection against harmful interference in a residential installation. This equipment generates, uses and can radiate radio frequency energy and, if not installed and used in accordance with the instructions, may cause harmful interference to radio communications. However, there is no guarantee that interference will not occur in a articular installation. If this equipment does cause harmful interference to radio to cleation. However, there is can be determined by tunning the equipment of fand on, the user is encouraged to try to correct the interference by nor or more of the following measures:

- Reorient or relocate the receiving antenna.
- Increase the separation between the equipment and receiver.
- Connect the equipment into an outlet on a circuit different from that to which the receiver is connected.
- Consult the dealer or an experienced radio/TV technician for help.

The Equipment named above is confirmed to comply with the requirements setud in the European Council Directive on the Approximation of the Laws of the Member States relating to REJ (2014/52/EU). The equipment passed the test which was performed according to the following European standards: EN 301 283 V 2.1.1; EN 301 893 V 2.1.0; EN 300 440 V 2.1.1 EO/EN 62368-1:2014 (Second Edition) EO/EN 60056-2:0214 (Second Edition) EO/EN 60056-2:0214 (Second Edition) EO/EN 60056-2:0214 (Second Edition) EO/EN 60056-2:0214 (Second Edition) + A1:2010 + A2:2013 This product uses W/Fi Operating Frequencies: 2412MHz~2462MHz; 2422MHz~2452MHz; RF Exposure: The highest measured 1g (simultaneous transmission) Body SAR value is 0.26 W/Kg. Manufactures (J. Echenhogies (Hong Kong Limited, Unit 2100, 2/F, Etherprise Place Hong Kong Science Park, Shatin, N.T,

# 🗵 🕻 🤅 🛟 F©